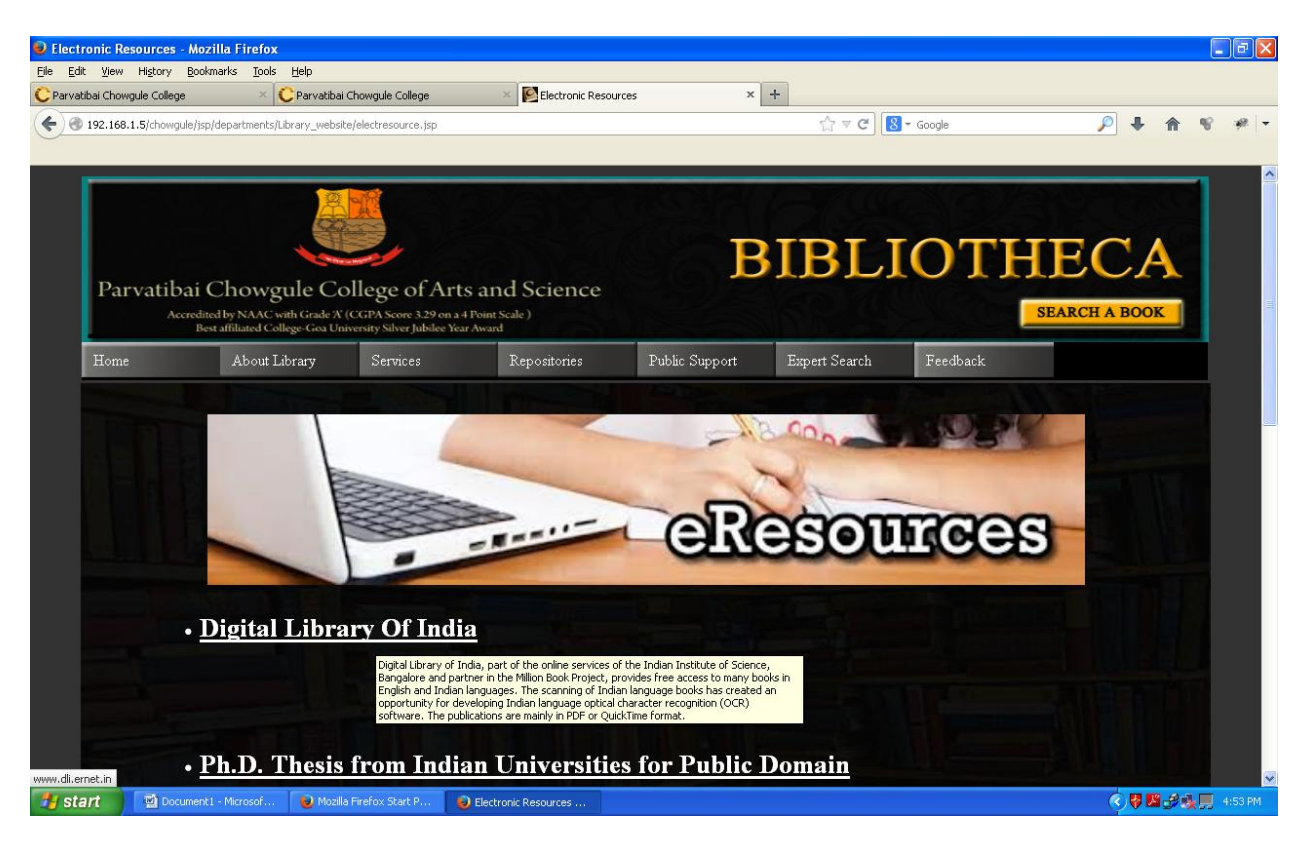

**Open Library Webpage** 

#### Click on Digital Library Of India

| Digital Library of India: Indian Inst                                  | itute of Science - Mozilla Firefox |                                                                  |                                                            |                                                |                                       |           | _ @ 🔀        |
|------------------------------------------------------------------------|------------------------------------|------------------------------------------------------------------|------------------------------------------------------------|------------------------------------------------|---------------------------------------|-----------|--------------|
| File Edit View History Bookmarks Ic                                    | ools Help                          | K Flastropic Parourcar                                           | × O Dialta                                                 | Library of India, Indian India                 | tao X +                               |           |              |
| Parvaubai Criowgule College                                            | Parvalubai Chowgule College        |                                                                  |                                                            |                                                | (e 0 ^ T                              |           |              |
| Www.dit.ernet.in                                                       |                                    |                                                                  |                                                            | Google                                         | · · · · · · · · · · · · · · · · · · · | • m       | -10 - 3m   T |
|                                                                        |                                    |                                                                  |                                                            |                                                |                                       |           |              |
| D                                                                      | <b>Д</b><br>сму, штн               | Instead by: Indian Institute of 9<br>NSE, ERNET and MCIT for the | Science, Bangalore in co-op<br>Govt. of India and 21 major | ndia<br>eration with<br>participating centers. |                                       | 6         | D            |
| ● Books Journals Newspapers                                            | <u>^</u>                           | -                                                                |                                                            |                                                |                                       | 1         | ^            |
| Palm-Leaves (Manuscripts)                                              |                                    |                                                                  |                                                            |                                                |                                       |           |              |
| Author                                                                 |                                    |                                                                  |                                                            |                                                |                                       |           |              |
| Year to                                                                |                                    |                                                                  |                                                            |                                                |                                       |           |              |
| Subject Any Subject 💌                                                  |                                    |                                                                  |                                                            |                                                |                                       |           |              |
| Language Any Language 🐱                                                |                                    |                                                                  |                                                            |                                                |                                       |           |              |
| Scanning<br>Centre                                                     | ~                                  |                                                                  |                                                            |                                                |                                       |           |              |
| Clear Search                                                           |                                    |                                                                  |                                                            |                                                |                                       |           | =            |
|                                                                        |                                    | For the first time in history                                    | <mark>, the</mark> Digital Library of India                | is digitizing all the sig                      | nificant works of Mankind.            |           |              |
|                                                                        |                                    |                                                                  | Click <u>Here</u> to know Mo                               | re about DLI <sup>New!</sup>                   |                                       |           |              |
| Presentations and Report<br>Statistics Report                          |                                    | Books                                                            | Journals                                                   | Newspapers                                     | Manuscripts                           |           |              |
| Status Report                                                          |                                    | Rashtrapati Bhavan                                               | INSA                                                       | Times of India                                 | <ul> <li>Tamil Heritage</li> </ul>    |           |              |
| <u>Problems   Missing links or Books</u>                               |                                    | <ul> <li>Sanskrit,</li> </ul>                                    |                                                            | Indian Express     The Hindu                   | Foundation     Annal Iniversity NEW   |           |              |
|                                                                        |                                    | • TTD,Tirupathi                                                  |                                                            | <ul> <li><u>Deccan Herald</u></li> </ul>       | - mindonivoloky                       |           |              |
| Click here for PDF collection<br>DI LMRROR at ILICAA Data Center PLINE |                                    | <ul> <li>Kerala Sahitya<br/>Akademi</li> </ul>                   |                                                            | <ul> <li>Eenadu</li> <li>Vaartha</li> </ul>    |                                       |           |              |
|                                                                        |                                    | <u></u>                                                          |                                                            |                                                |                                       |           |              |
|                                                                        |                                    |                                                                  | Title Beginnir                                             | ng with.                                       |                                       |           |              |
|                                                                        |                                    | A B C D E F G                                                    | H I J K L M N                                              |                                                | TUVWXYZ                               |           |              |
| Transferring data from www.dli.ernet.in                                |                                    |                                                                  | Author's Las                                               | st warne                                       |                                       |           | ~            |
| Start Document1 - Microsol                                             | 📖 🛛 😻 Mozilla Firefox Start P 🧯    | Digital Library of Indi                                          |                                                            |                                                |                                       | 5 🐶 🗳 🔗 👘 | 4:54 PM      |

Click on title beginning with Alphabets Eg. C

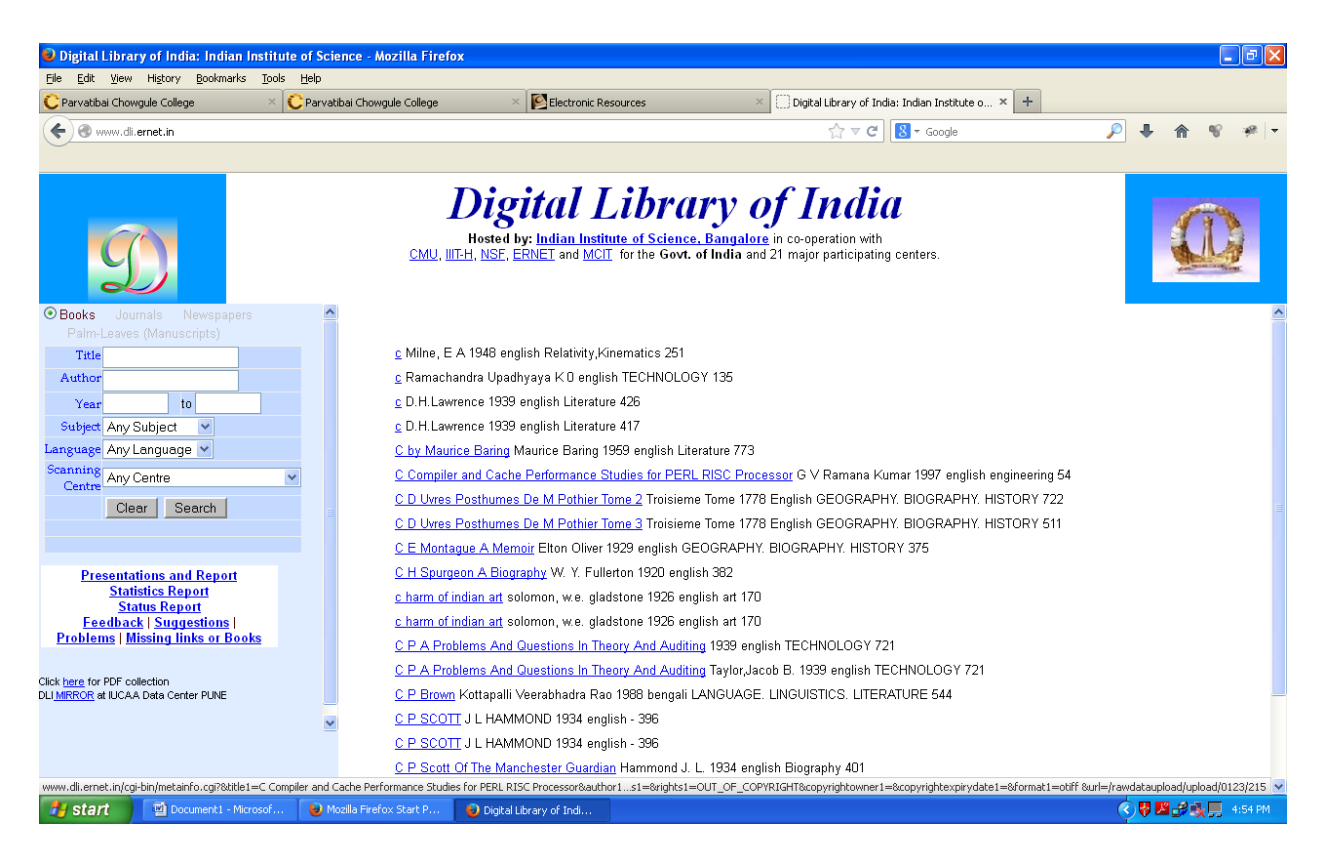

Click on the Book Title to be viewed

| 🕹 Digital Library of India: Indian Ins                                                                                                    | titute of Science - Mozilla Firef    | х                                                                         |                                                                                       |                                                                         |             | - 7 🛛           |
|----------------------------------------------------------------------------------------------------|--------------------------------------|---------------------------------------------------------------------------|---------------------------------------------------------------------------------------|-------------------------------------------------------------------------|-------------|-----------------|
| <u>File E</u> dit <u>V</u> iew Hi <u>s</u> tory <u>B</u> ookmarks                                                                                                    | <u>T</u> ools <u>H</u> elp           |                                                                           |                                                                                       |                                                                         |             |                 |
| C Parvatibai Chowgule College                                                                                                    | × C Parvatibai Chowgule College      | × 🔯 Electronic Resource                                                   | es × (                                                                                | 🛄 Digital Library of India: Indian Institute o × 🕂                      |             |                 |
| 🗲 🛞 www.dli.ernet.in                                                                                                    |                                      |                                                                           |                                                                                       | ☆ マ C Soogle                                                            | P 4         | <b>⋒ % %</b> -  |
|                                                                                                    |                                      |                                                                           |                                                                                       |                                                                         |             |                 |
| Books Journals Newspapers Patrol ages (Manuscripta)                                                                                                    | CMU, II                              | Digital Li<br>Hosted by: Indian Institute<br>T-H, NSF, ERNET and MCII for | <b>brary o</b><br>of <u>Science</u> . <u>Bangalore</u> in<br>the Govt. of India and 2 | <b>F India</b><br>n co-operation with<br>1 major participating centers. |             |                 |
| Paim-Leaves (Manuscripts)                                                                                                    |                                      |                                                                           |                                                                                       |                                                                         |             |                 |
| Author                                                                                                    |                                      | Title                                                                     | C Compiler                                                                            | and Cache Performance Studies for PERL RISC                             | ! Processor |                 |
| Year to                                                                                                    |                                      | Author1                                                                   |                                                                                       | G V Ramana Kumar                                                        |             |                 |
| Subject Any Subject                                                                                                    |                                      | Author2                                                                   |                                                                                       |                                                                         |             |                 |
| Language Any Language V                                                                                                    |                                      | Subject                                                                   |                                                                                       | engineering                                                             |             |                 |
| Scanning Any Centre                                                                                                    | ~                                    | Language                                                                  |                                                                                       | english                                                                 |             |                 |
| Centre Ally Centre                                                                                                    |                                      | Barcode                                                                   |                                                                                       | 5990010123213                                                           |             |                 |
| Clear Search                                                                                                    | E                                    | Year                                                                      |                                                                                       | 1997                                                                    |             |                 |
|                                                                                                    |                                      | BookReader-1                                                              |                                                                                       | Click here                                                              |             |                 |
| Presentations and Report<br>Statistics Report<br>Status Report<br>Feedback   Suggestions  <br>Problems   Missing links or Books<br>Click <u>here</u> for PDF collection<br>DU <u>MRROR</u> at UCAA Data Center PUNE | ¥                                    | <u>Admin Met</u>                                                          | <u>idata</u>                                                                          | Structural Metadata                                                     |             |                 |
| www.new.dli.ernet.in/scripts/FullindexDefault.h                                                                                                    | htm?path1=/rawdataupload/upload/0123 | /2158/jirst=18/ast=548/barcode=5990                                       | 010123213                                                                             |                                                                         |             |                 |
| Start Document1 - Micros                                                                                                    | of 🛛 🕹 Mozilla Firefox Start P       | 🕹 Digital Library of Indi                                                 |                                                                                       |                                                                         |             | 🦸 🕵 📕 4:55 PM 👘 |

Click on Click Here

| To view the Books Online Download Alternatiff plugin for Windows Users and Plugger plugin for Linux Users(install GTK,GLIB prerequisites) |                      |                           |                           |  |                     | ^ |
|----------------------------------------------------------------------------------------------------|----------------------|---------------------------|---------------------------|--|---------------------|---|
|                                                                                                    |                      |                           |                           |  |                     | ~ |
| www.alternatiff.com                                                                                                    |                      |                           |                           |  | >                   |   |
| 🛃 start                                                                                                    | Document1 - Microsof | 😝 Mozilla Firefox Start P | 😝 Digital Library of Indi |  | 🔇 💱 🍱 🥩 🌺 💭 4:55 PM |   |

Click on Alternatiff to install the plugin

| llternaTIFF - Free TIFF Plug-in - Mozilla Firefox                                                                                                    |                                                                                                    | - <b>-</b> X |
|----------------------------------------------------------------------------------------------------|----------------------------------------------------------------------------------------------------|--------------|
| Elle Edit View History Bookmarks Tools Help                                                                                                    |                                                                                                    |              |
| CParvatibai Chowgule College × CParvatibai Chowgule College × Electronic Resources                                                                                                    | 📉 🗙 💭 Digital Library of India: Indian In 🛛 💭 Digital Library of India, IISc 🛛 🗠 AlternaTIFF - Free TIFF Plug-in                                                                                           | × +          |
| C Www.alternatiff.com                                                                                                    | ☆ マ C 🔀 - Google 🔎 🖊 🏫 📽                                                                                                    | *            |
|                                                                                                    |                                                                                                    |              |
| methods available for the ActiveX control). If you use Internet Explorer, you should p                                                                                                    | probably select option 1. Otherwise, select option 3.                                                                                                    | ^            |
| 1. ActiveX control, auto-install<br>For Internet Explorer.                                                                                                    |                                                                                                    |              |
| 32-bit version: < <u>Click here to go to the installation page</u> > - For 32-bit IE                                                                                                    | on any version of Windows.                                                                                                    |              |
| 64-bit x64 version: < <u>Click here to go to the installation page</u> > - For 64-bi                                                                                                    | it IE on 64-bit Windows.                                                                                                    |              |
| If you're not sure, choose the 32-bit version.                                                                                                    |                                                                                                    |              |
| Note: You must be logged in as a user who has (or can acquire) sufficient privi                                                                                                    | leges to install ActiveX controls on your computer.                                                                                                    |              |
| 2. ActiveX control, in a downloadable ZIP file<br>For advanced users of Internet Explorer.                                                                                                    |                                                                                                    |              |
| Download 32-bit version: alternatiff-ax-w32-2.0.6.zip                                                                                                    |                                                                                                    |              |
| Download 64-bit x64 version: alternatiff-ax-w64-2.0.6.zip                                                                                                    |                                                                                                    |              |
| This version can be downloaded once and installed on multiple computers, but to be installed from an administrative command prompt.                                                                                                    | it requires an unzip utility, and knowledge of how to manipulate files and folders. It usually has                                                                                                    |              |
| 3. Standard web browser plug-in (Netscape-style)<br>For Firefox, Opera, and most web browsers other than Internet Explorer. If you<br>this for more information.<br>Chrome users are advised that Google is <u>planning</u> to remove plug-in support fi<br>in Chrome after that. | use <b>Google Chrome</b> , install the "alternate" version instead of the normal 32-bit version. <u>Read</u><br>rom Chrome, maybe in late 2014. We do not know if there will be any way to run AlternaTIFF |              |
| Download 32-bit version: alternatiff-pl-w32-2.0.6.exe - For 32-bit browser                                                                                                    | s on any version of Windows.                                                                                                    |              |
| Download alternate 32-bit version: alternatiff-pl-v32-2.0.6-chrome.exe                                                                                                    | - Includes a hack to work around a bug in Google Chrome.                                                                                                    | _            |
| Download 64-bit x64 version: alternatiff-pl-w64-2.06.exe - For 64-bit bro                                                                                                    | wsers on 64-bit Windows (experimental).                                                                                                    |              |
| Save the file to your computer, then open it and follow the instructions.                                                                                                    |                                                                                                    |              |
| If you have trouble getting AlternaTIFF to work, please read the EQ.                                                                                                    |                                                                                                    |              |
| www.alternatiff.com/distribution/alternatiff-pl-w32-2.0.6.exe                                                                                                    |                                                                                                    | ~            |
| 🛃 Start 🔰 Document 1 - Microsof 🕹 Mozilla Firefox Start P 🕹 Altern TIFF - Free TI                                                                                                    | <ul> <li>♥■₽%用</li> </ul>                                                                                                    | 4:56 PM      |
|                                                                                                    |                                                                                                    |              |

# Select plug-in depending on your browser

| ⊌ AlternaTIFF - Free TIFF P                | llug-in - Mozilla Firefox                          |                                                   |                                           |                                  | - 0                                      | ×  |
|--------------------------------------------|----------------------------------------------------|---------------------------------------------------|-------------------------------------------|----------------------------------|------------------------------------------|----|
| <u>File Edit View History Boo</u>          | ikmarks <u>T</u> ools <u>H</u> elp                 |                                                   |                                           |                                  |                                          | _  |
| C Parvatibai Chowgule College              | × CParvatibai Chowgule College ×                   | Electronic Resources                              | × 🛄 Digital Library of India: Indian In   | 🗵 Digital Library of India, IISc | AlternaTIFF - Free TIFF Plug-in ×        | +  |
| ( www.alternatiff.com                      |                                                    |                                                   |                                           | ☆ マ C 8 - Google                 | 🔎 🖡 🏠 🤗                                  | •  |
|                                            |                                                    |                                                   |                                           |                                  |                                          |    |
| methods available for the                  | ActiveX control). If you use Interr                | net Explorer, you should pr                       | obably select option <b>1</b> . Otherwise | e, select option <b>3</b> .      |                                          | ^  |
| 1. ActiveX control<br>For Internet Explore | l, auto-install<br>er.                             |                                                   |                                           |                                  |                                          |    |
| 32-bit version: <                          | Click here to go to the installation               | n page> - For 32-bit IF o                         | any version of Windows                    |                                  |                                          |    |
| 64 bit u64 yearsies                        | ni < Click have to go to the install               | Opening alternatiff-pl-                           | w32-2.0.6.exe                             |                                  |                                          |    |
| 04-DIC X04 Version                         | n. <u>Click here to go to the instan</u>           | You have chosen to open:                          |                                           |                                  |                                          |    |
| If you're not sure, (                      | choose the 32-bit version.                         | 📩 alternatiff-pl-w32                              | -2.0.6.ехе                                |                                  |                                          |    |
| Note: You must be                          | logged in as a user who has (or ca                 | n ac which is: Binary File<br>from: http://www.al | (566 KB)<br>rematiff.com                  | computer.                        |                                          |    |
| 2. ActiveX control                         | l, in a downloadable ZIP file                      | Would you like to save this                       | file?                                     |                                  |                                          |    |
| For advanced users                         | s of Internet Explorer.                            |                                                   | Save File Cancel                          |                                  |                                          |    |
| Download 32-bit v                          | ersion: <u>alternatiff-ax-w32-2.0.6</u>            | .zip                                              |                                           |                                  |                                          |    |
| Download 64-bit x                          | 64 version: <u>alternatiff-ax-w64-2</u>            | .0.6.zip                                          |                                           |                                  |                                          |    |
| This version can be                        | downloaded once and installed on                   | multiple computers, but it                        | requires an unzip utility, and kno        | wledge of how to manipulate :    | files and folders. It usually has        |    |
| to be installed from                       | an administrative command promp                    | t.                                                | ······                                    |                                  |                                          |    |
| 3. Standard web b                          | prowser plug-in (Netscape-style                    | )<br>Internet Explorer, If you u                  | ise Google Chrome, install the "          | alternate" version instead of t  | he normal 32-bit version. Read           |    |
| this for more inform                       | ation.                                             | r internet Explorei. Il you t                     | ise dobgie chrome, mstan the              | alternate version instead of t   | He Horman 32 bit Version. <u>Read</u>    |    |
| Chrome users are a<br>in Chrome after tha  | advised that Google is <u>planning</u> to r<br>at. | emove plug-in support fro                         | m Chrome, maybe in late 2014.             | We do not know if there will b   | e any way to run AlternaTIFF             |    |
| Devueleed 00 bit w                         | ausianu altamatiff al w00, 0, 0, 6                 | Tex 20 bit browsers                               | an any version of Mindawa                 | $\mathbf{A}$                     |                                          |    |
| Downloau 32-Dit Vi                         | ersion: <u>alternatin-pi-waz-z.u.o.</u>            | exe - For 32-bit browsers                         | on any version of windows.                | <b>`</b>                         |                                          |    |
| Download alternat                          | e 32-bit version: <u>alternatiff-pl-w</u>          | 32-2.0.6-chrome.exe -                             | Includes a hack to work around a          | a bug in Google Chrome.          |                                          |    |
| Download 64-bit x                          | 64 version: <u>alternatiff-pl-w64-2</u> .          | 0.6.exe - For 64-bit brow                         | sers on 64-bit Windows (experim           | ental).                          |                                          |    |
| Save the file to you                       | ur computer, then open it and follow               | v the instructions.                               |                                           |                                  |                                          |    |
|                                            |                                                    |                                                   |                                           |                                  |                                          |    |
| If you have trouble gettir                 | ng AlternaTIFF to work, please read                | 1 the <u>FAQ</u> .                                |                                           |                                  |                                          | -  |
| Start Document                             | ht - Microsof 🛛 🕒 Mozilla Firefox Start P          | AlternaTIEE - Free TI                             |                                           |                                  | A 10 10 10 10 10 10 10 10 10 10 10 10 10 | PM |
| Start Botulier                             | We have been a second the second start P           | Alternature Fries 11                              |                                           |                                  |                                          |    |

## Download & Install Plugin

| 🛛 AlternaTIFF - Free TIFF Plug-in - Mozilla Firefox                                                                                                    |                                                           |                                                           |                                                                              |                                                                  | J 🗙              |
|----------------------------------------------------------------------------------------------------|-----------------------------------------------------------|-----------------------------------------------------------|------------------------------------------------------------------------------|------------------------------------------------------------------|------------------|
| <u>Eile E</u> dit <u>V</u> iew Hi <u>s</u> tory <u>B</u> ookmarks <u>T</u> ools <u>H</u> elp                                                                                                    |                                                           |                                                           |                                                                              |                                                                  |                  |
| C Parvatibai Chowgule College 🛛 🗙 🕻 Parvatibai Chowgule College 🛛 👋                                                                                                    | Selectronic Resources                                     | × 🔅 Digital Library of India: Indian I                    | n × 🗌 Digital Library of India, IISc 🛛 ×                                     | AlternaTIFF - Free TIFF Plug-in                                  | × +              |
| (Contemportation and the second second secon |                                                           |                                                           | ☆ マ C 8 - Google                                                             | P 🖡 🏦 🤫                                                          | @   <del>-</del> |
| methods available for the ActiveX control). If you use Interne 1. ActiveX control, auto-install                                                                                                    | t Explorer, you should prob                               | ably select option 1. Otherwis                            | Alterna alternatiff-pl-w32-2.0.6.exe                                         | •                                                                | ^                |
| For Internet Explorer.                                                                                                    |                                                           |                                                           |                                                                              |                                                                  |                  |
| 32-bit version: < <u>Click here to go to the installation</u>                                                                                                    | page> - For 32-bit IE on a                                | ny version of Windows.                                    | Show All Downloads                                                           |                                                                  |                  |
| 64-bit x64 version: < <u>Click here to go to the installa</u>                                                                                                    | <mark>tion page</mark> > - For 64-bit IE                  | on 64-bit Windows.                                        |                                                                              |                                                                  |                  |
| If you're not sure, choose the 32-bit version.                                                                                                    |                                                           |                                                           |                                                                              |                                                                  |                  |
| Note: You must be logged in as a user who has (or can                                                                                                    | acquire) sufficient privilege                             | s to install ActiveX controls o                           | n your computer.                                                             |                                                                  |                  |
| 2. ActiveX control, in a downloadable ZIP file<br>For advanced users of Internet Explorer.                                                                                                    |                                                           |                                                           |                                                                              |                                                                  |                  |
| Download 32-bit version: alternatiff-ax-w32-2.0.6.z                                                                                                    | ip                                                        |                                                           |                                                                              |                                                                  |                  |
| Download 64-bit x64 version: <u>alternatiff-ax-w64-2.0</u>                                                                                                    | ).6.zip                                                   |                                                           |                                                                              |                                                                  |                  |
| This version can be downloaded once and installed on m<br>to be installed from an administrative command prompt.                                                                                                    | nultiple computers, but it re                             | quires an unzip utility, and kn                           | owledge of how to manipulate files ar                                        | nd folders. It usually has                                       |                  |
| 3. Standard web browser plug-in (Netscape-style)<br>For Firefox, Opera, and most web browsers other than I<br>this for more information.<br>Chrome users are advised that Google is <u>planning</u> to rei<br>in Chrome after that.                                                                                                    | nternet Explorer. If you use<br>move plug-in support from | Google Chrome, install the<br>Chrome, maybe in late 2014. | "alternate" version instead of the no<br>We do not know if there will be any | mal 32-bit version. <u>Read</u><br>way <i>to run AlternaTIFF</i> |                  |
| Download 32-bit version: alternatiff-pl-w32-2.0.6.ex                                                                                                    | <u>ke</u> - For 32-bit browsers on                        | any version of Windows.                                   |                                                                              |                                                                  |                  |
| Download alternate 32-bit version: alternatiff-pl-w3                                                                                                    | 2-2.0.6-chrome.exe - Ind                                  | ludes a hack to work around                               | a bug in Google Chrome.                                                      |                                                                  | _                |
| Download 64-bit x64 version: alternatiff-pl-w64-2.0                                                                                                    | .6.exe - For 64-bit browse                                | rs on 64-bit Windows (experir                             | nental).                                                                     |                                                                  |                  |
| Save the file to your computer, then open it and follow                                                                                                    | the instructions.                                         |                                                           |                                                                              |                                                                  |                  |
| If you have trouble getting AlternaTIFF to work, please read t                                                                                                    | the FAO.                                                  |                                                           |                                                                              |                                                                  |                  |
|                                                                                                    | and a second of                                           |                                                           |                                                                              |                                                                  | ~                |
| 🛃 start 🛛 🖾 Document1 - Microsof 🛛 🕹 Mozilla Firefox Start P                                                                                                    | 😺 AlternaTIFF - Free TI                                   |                                                           |                                                                              | 🔇 😽 🍱 🝰 🎎 💭  4:5                                                 | 6 PM             |

### Download & install plugin

| AlternaTIFF Plug-in V2.0.6 S | ietup                             |                                                                                                    |                                                                                |                                             |                     |
|------------------------------|-----------------------------------|----------------------------------------------------------------------------------------------------|--------------------------------------------------------------------------------|---------------------------------------------|---------------------|
|                              |                                   |                                                                                                    |                                                                                |                                             |                     |
|                              |                                   | UternaTIFF Plug; in Setup<br>To install the 32-bit AlternaTIFF plug-in ont<br>To uninstall AlternaTIFF, press Uninstall.<br>Note: The installation is not specific to one<br>suggested folder. | to your computer, press the Install but<br>web browser. You should not need to | ton. Instal<br>Uninstal<br>change the Close |                     |
|                              |                                   | Install to folder: D:\Program Files(MIE).<br>Choose folder                                                                                                    | AkernaTIFF                                                                     |                                             |                     |
|                              |                                   |                                                                                                    |                                                                                |                                             |                     |
|                              |                                   |                                                                                                    |                                                                                |                                             |                     |
| 🛃 start 🔛 Documen            | t1 - Microsof 🛛 🕹 Mozilla Firefo; | < Start P 🛛 🕘 AlternaTIFF - Free TI                                                                                                    | WinZip Self-Extractor                                                          | 🚟 AlternaTIFF Plug-in V                     | 🔇 👯 🌌 🧬 🌺 💭 4:57 PM |

Click Install

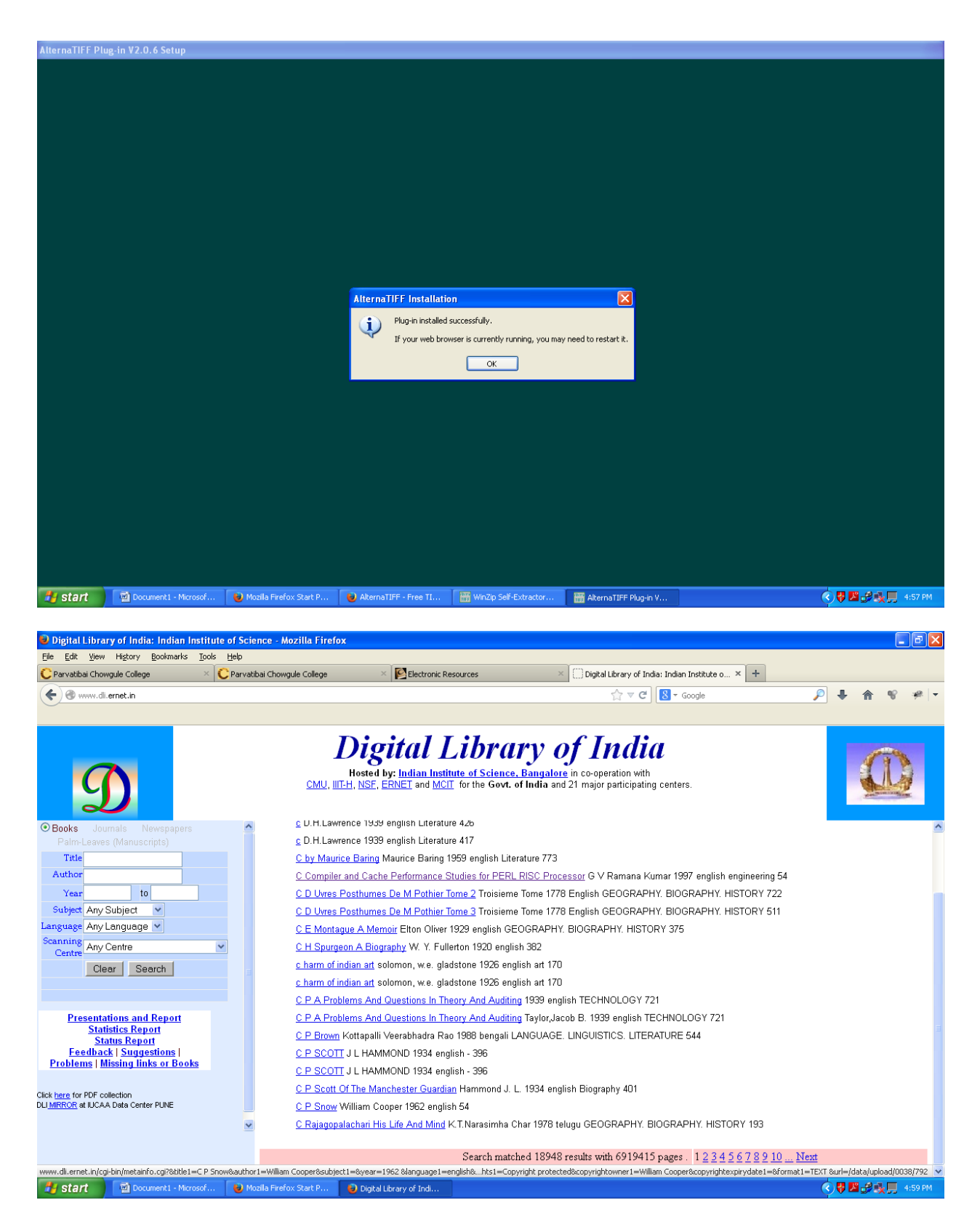

After Installation click on title again

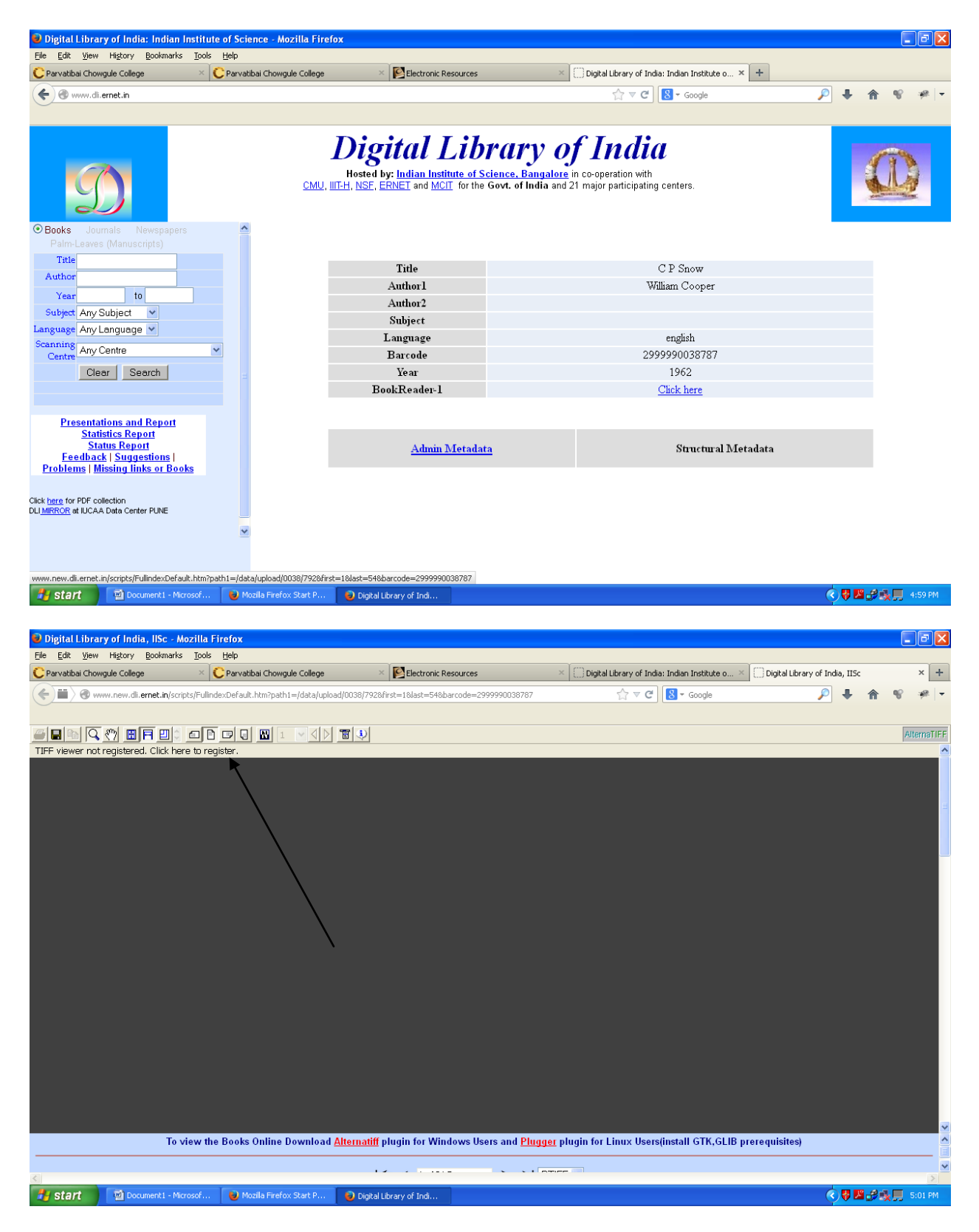

Click to register

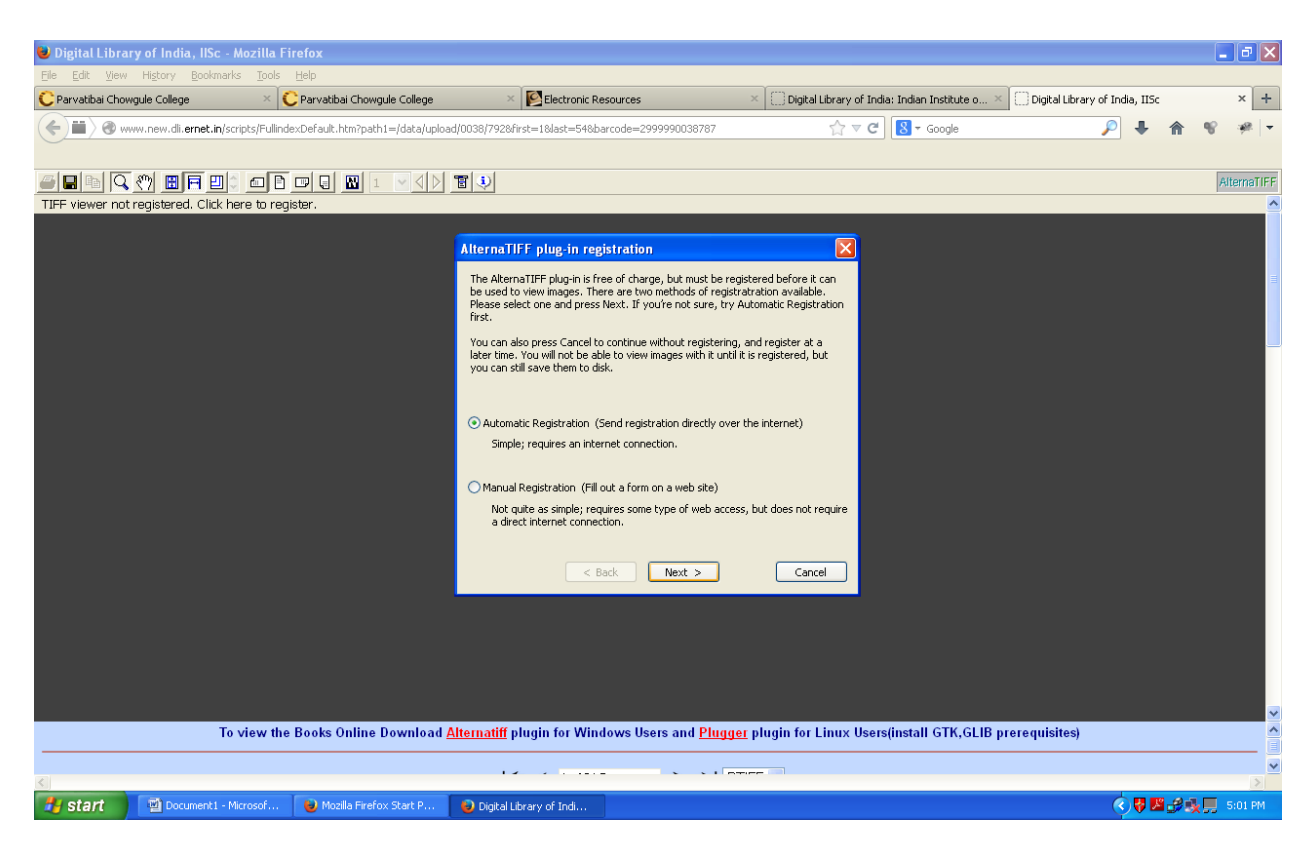

#### Click next

| 💛 Digital Library  | of India, IISc - Mozilla F                   | irefox                             |                                                |                                     |                          |                           |                            |                | -      | đΧ       |
|--------------------|----------------------------------------------|------------------------------------|------------------------------------------------|-------------------------------------|--------------------------|---------------------------|----------------------------|----------------|--------|----------|
| Elle Edit View     | History Bookmarks Tools                      | Help                               | × Flectropic P                                 | ecources                            | × Dinital Library of Ind | a: Indian Institute o 🛛 👋 | Digital Library of India 1 | ISc            |        | x +      |
|                    | u pevu di <b>erpet in</b> /scripts/Eullind   | evDefault.htm2path1=/data/uploa    | d/0038/7928/first-18/act-548/b                 | arcode=2000000038787                |                          |                           |                            | . 🔺            | 82     |          |
|                    | in or some of the any series of the solution | exected data run parti - yadayapat | 1003077220132-10032-0102                       | 0.000-277770000707                  | H + C                    | Co doge                   |                            |                |        | r        |
|                    |                                              |                                    | <b>T</b>                                       |                                     |                          |                           |                            |                | Alte   | ernaTIFF |
| TIFF viewer not re | gistered. Click here to reg                  | ister.                             |                                                |                                     |                          |                           |                            |                | Junior | ^        |
|                    |                                              |                                    |                                                |                                     |                          |                           |                            |                |        |          |
|                    |                                              |                                    | AlternaTIFF plug-in aut                        | omatic registration                 |                          |                           |                            |                |        |          |
|                    |                                              |                                    | Please make sure you are o<br>then press Next. | onnected to the internet, fill out  | the form below,          |                           |                            |                |        | =        |
|                    |                                              |                                    | Any information you provide                    | will be treated as confidential,    | and not be revealed      |                           |                            |                |        |          |
|                    |                                              |                                    | to any other company.                          |                                     |                          |                           |                            |                |        |          |
|                    |                                              |                                    | Name (required)                                | M P Shivalli                        |                          |                           |                            |                |        |          |
|                    |                                              |                                    | Company (required)                             | Chowgules                           |                          |                           |                            |                |        |          |
|                    |                                              |                                    | Address                                        | PCC Chowgule College                |                          |                           |                            |                |        |          |
|                    |                                              |                                    |                                                |                                     |                          |                           |                            |                |        |          |
|                    |                                              |                                    | Phone number                                   | 2722030                             |                          |                           |                            |                |        |          |
|                    |                                              |                                    | Fax number                                     |                                     |                          |                           |                            |                |        |          |
|                    |                                              |                                    | E-mail address (required)                      | mps001@chowgules.ac.in              |                          |                           |                            |                |        |          |
|                    |                                              |                                    | < E                                            | lack Next >                         | Cancel                   |                           |                            |                |        |          |
|                    |                                              |                                    |                                                |                                     |                          |                           |                            |                |        |          |
|                    |                                              |                                    |                                                |                                     |                          |                           |                            |                |        |          |
|                    |                                              |                                    |                                                |                                     |                          |                           |                            |                |        |          |
|                    |                                              |                                    |                                                |                                     |                          |                           |                            |                |        |          |
|                    |                                              |                                    |                                                |                                     |                          |                           |                            |                |        | ~        |
|                    | To view the                                  | Books Online Download              | Alternatiff plugin for Win                     | dows Users and <mark>Plugger</mark> | plugin for Linux User    | s(install GTK,GLIB pre    | erequisites)               |                |        | ^        |
|                    |                                              |                                    |                                                |                                     |                          |                           |                            |                |        | ~        |
| te start           | Document 1 - Microsof                        | Mozilla Firefox Start-P            | Digital Library of Tedi                        |                                     |                          |                           | <u> </u>                   | <b>1</b> 2.2 d | 5      | 02 PM    |

Fill your details

| 🐸 Digital Librar                               | y of India, IISc - Mo                                                           | ozilla Firefox                           |                                                             |                                        |                                |                                | _ 0 🛛                     |
|------------------------------------------------|---------------------------------------------------------------------------------|------------------------------------------|-------------------------------------------------------------|----------------------------------------|--------------------------------|--------------------------------|---------------------------|
| <u>Eile E</u> dit <u>V</u> iew                 | Higtory <u>B</u> ookmarks                                                       | Tools Help                               |                                                             |                                        |                                |                                |                           |
| Ċ Parvatibai Chowç                             | gule College                                                                    | × Ċ Parvatibai Chowgule College          | × Section Resources                                         | × Digital Library of Ind               | ia: Indian Institute o $	imes$ | Digital Library of India, IISc | × +                       |
| ( <b>(</b> ))))))))))))))))))))))))))))))))))) | w.new.dli. <b>ernet.in</b> /scrip                                               | ts/FullindexDefault.htm?path1=/data/uplo | ad/0038/792&first=1&last=54&barcode=2999990038787           | ☆ マ C                                  | 8 - Google                     | ₽ ↓                            | <b>☆ %</b> <del>*</del> - |
|                                                |                                                                                 |                                          |                                                             |                                        |                                |                                |                           |
|                                                | ()<br>()<br>()<br>()<br>()<br>()<br>()<br>()<br>()<br>()<br>()<br>()<br>()<br>( |                                          | 1                                                           |                                        |                                |                                | AlternaTIFF               |
| TIFF viewer not r                              | registered. Click here                                                          | e to register.                           |                                                             |                                        |                                |                                | ^                         |
|                                                |                                                                                 |                                          |                                                             |                                        |                                |                                |                           |
|                                                |                                                                                 |                                          | AlternaTIFF plug-in automatic registration                  |                                        |                                |                                |                           |
|                                                |                                                                                 |                                          | The AlternaTIFF plug-in will now attempt to send your re    | egistration over the                   |                                |                                | 3                         |
|                                                |                                                                                 |                                          | internet. Press the 'Send Registration' button to continu   | e.                                     |                                |                                |                           |
|                                                |                                                                                 |                                          |                                                             |                                        |                                |                                |                           |
|                                                |                                                                                 |                                          |                                                             |                                        |                                |                                |                           |
|                                                |                                                                                 |                                          |                                                             |                                        |                                |                                |                           |
|                                                |                                                                                 |                                          |                                                             |                                        |                                |                                |                           |
|                                                |                                                                                 |                                          |                                                             |                                        |                                |                                |                           |
|                                                |                                                                                 |                                          |                                                             |                                        |                                |                                |                           |
|                                                |                                                                                 |                                          |                                                             |                                        |                                |                                |                           |
|                                                |                                                                                 |                                          |                                                             |                                        |                                |                                |                           |
|                                                |                                                                                 |                                          |                                                             |                                        |                                |                                |                           |
|                                                |                                                                                 |                                          |                                                             |                                        |                                |                                |                           |
|                                                |                                                                                 |                                          | < Back Send Registra                                        | tion Cancel                            |                                |                                |                           |
|                                                |                                                                                 |                                          |                                                             |                                        |                                |                                |                           |
|                                                |                                                                                 |                                          |                                                             |                                        |                                |                                |                           |
|                                                |                                                                                 |                                          |                                                             |                                        |                                |                                |                           |
|                                                |                                                                                 |                                          |                                                             |                                        |                                |                                |                           |
|                                                |                                                                                 |                                          |                                                             |                                        |                                |                                |                           |
|                                                |                                                                                 |                                          |                                                             |                                        |                                |                                |                           |
|                                                | To vi                                                                           | iew the Books Online Download            | <u>Alternatiff</u> plugin for Windows Users and <u>Plug</u> | <mark>ger</mark> plugin for Linux User | s(install GTK,GLIB pi          | rerequisites)                  | ^                         |
|                                                |                                                                                 |                                          |                                                             |                                        |                                |                                | ~                         |
| <                                              |                                                                                 |                                          |                                                             |                                        |                                |                                | D                         |
| 🦺 start                                        | Document1 - Micro                                                               | osof 🛛 🕹 Mozilla Firefox Start P         | 🥃 Digital Library of Indi                                   |                                        |                                | 🕄 😽 💹                          | 🝰 🍕 📕 - 5:03 РМ —         |

#### Click send registeration

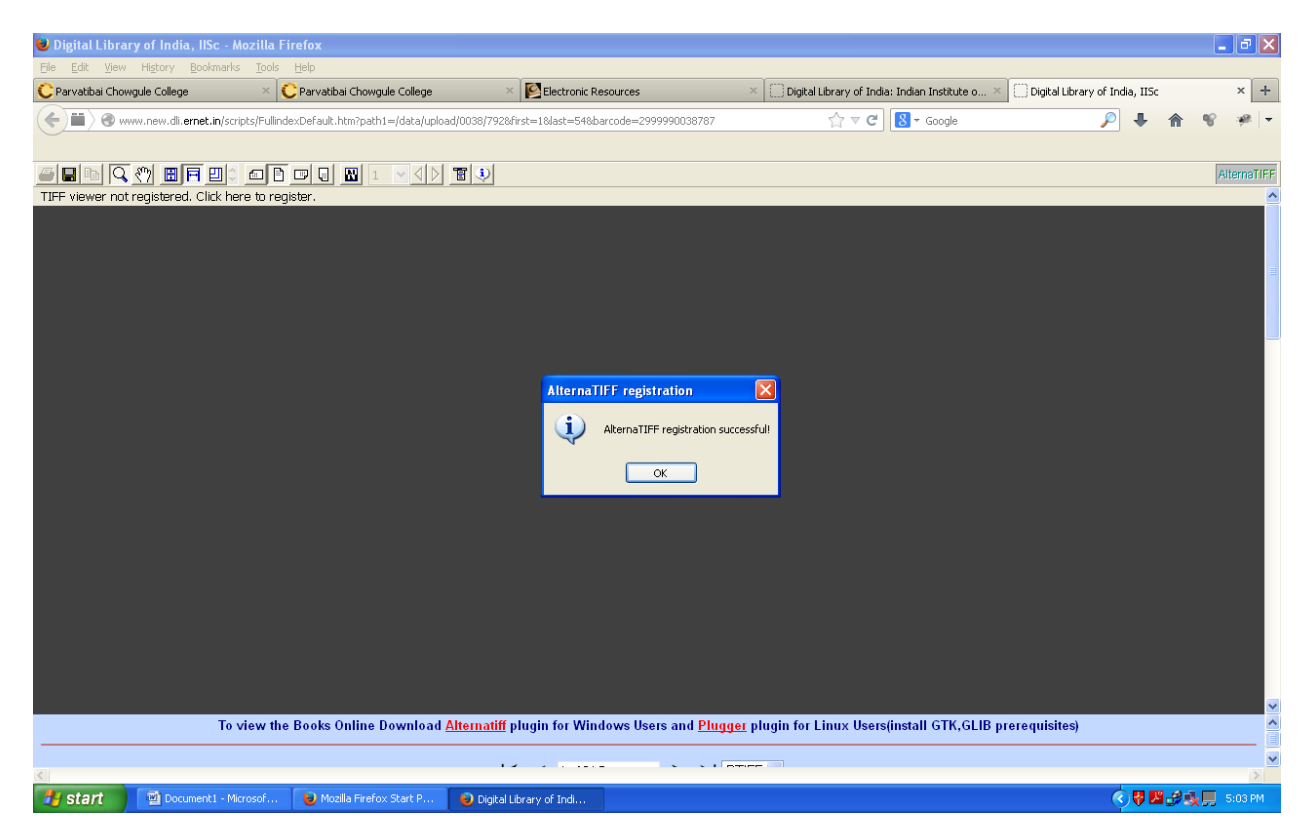

| 🕹 Digital Library of India, IISc - Me       | ozilla Firefox                           |                                                   |                                                               |             | _ 7 🛛       |
|---------------------------------------------|------------------------------------------|---------------------------------------------------|---------------------------------------------------------------|-------------|-------------|
| <u>File Edit View History Bookmarks</u>     | <u>T</u> ools <u>H</u> elp               |                                                   |                                                               |             |             |
| C Parvatibai Chowgule College               | × C Parvatibai Chowgule College          | × Section Resources                               | $\times$ Digital Library of India: Indian Institute o $	imes$ | Connecting  | × +         |
| (                                           | ts/FullindexDefault.htm?path1=/data/uplo | ad/0038/7928first=18last=548barcode=2999990038787 | ☆ ▼ × Google                                                  | , ↓ ♠       | 18 · 18 -   |
|                                             |                                          |                                                   |                                                               |             |             |
|                                             |                                          | T 3                                               |                                                               |             | AlternaTIFF |
| Downloading 57% of 18K                      |                                          |                                                   |                                                               |             |             |
|                                             |                                          |                                                   |                                                               |             |             |
|                                             |                                          |                                                   |                                                               |             |             |
|                                             |                                          |                                                   |                                                               |             | 1           |
|                                             |                                          |                                                   |                                                               |             |             |
|                                             |                                          |                                                   |                                                               |             |             |
|                                             |                                          |                                                   |                                                               |             |             |
|                                             |                                          |                                                   |                                                               |             |             |
|                                             |                                          |                                                   |                                                               |             |             |
|                                             |                                          |                                                   |                                                               |             |             |
|                                             |                                          |                                                   |                                                               |             |             |
|                                             |                                          |                                                   |                                                               |             |             |
|                                             |                                          |                                                   |                                                               |             |             |
|                                             |                                          |                                                   |                                                               |             |             |
|                                             |                                          |                                                   |                                                               |             |             |
|                                             |                                          |                                                   |                                                               |             |             |
|                                             |                                          |                                                   |                                                               |             |             |
|                                             |                                          |                                                   |                                                               |             |             |
|                                             |                                          |                                                   |                                                               |             |             |
|                                             |                                          |                                                   |                                                               |             |             |
|                                             |                                          |                                                   |                                                               |             |             |
|                                             |                                          |                                                   |                                                               |             |             |
|                                             |                                          |                                                   |                                                               |             |             |
|                                             |                                          |                                                   |                                                               |             | ^           |
|                                             |                                          |                                                   |                                                               |             | ~           |
| Transferring data from www.new.dli.ernet.in |                                          |                                                   |                                                               |             | ×           |
| 🛃 start 🔛 Document1 - Micr                  | osof 🛛 😺 Mozilla Firefox Start P         | 🥑 Digital Library of Indi                         |                                                               | () 🖓 💹 🔗 () | 5:04 PM     |

Book Page will open, Click on pages below to view next pages